# Weergave | Header

## Opdracht 4A, Header-Ontwerp

Ontwerp een header voor je website in Photoshop.

leder thema heeft een eigen maat voor de header.

Thema Twenty Ten heeft het formaat: **940** × **198** pixels, *72* pixels/inch, RGB. Thema K2-lite heeft het formaat: **780** × **200** pixels, *72* pixels/inch, RGB. Ga naar Dahboard, Weergave, Header en kijk hoe groot de header voor jouw website moet worden.

Schrijf hier het formaat: .....

| Afbeelding selecteren | Het is mogelijk een afbeelding selecteren om te tonen aan de b<br>bewerkt. |
|-----------------------|----------------------------------------------------------------------------|
|                       | Afbeeldingen die precies 940 × 198 pixels zijn worden gebruikt:            |
|                       | Kies een afbeelding van je computer:                                       |
|                       | Bladeren Uploaden                                                          |

### Header.

Maak in Photoshop de Header en verwerk in de header, je naam, je huisstijlkleuren, een passende achtergrond

### Opdracht 4B, Header

Plaats de header die je hebt gemaakt in de WordPress-site

### Uploaden

Om zelf een header te plaatsen ga je naar *Weergave (Appearance)*. Kies voor het menu-item *Header*. Hier kun je een eigen gemaakte *Header uploaden*. Je kunt een *Header* in *Photoshop* maken. Zorg dat deze header het juiste formaat heeft. Ieder *Theme* heeft een andere maat. In het voorbeeld is dat *984 x 242 pixels*, 72 pixels/inch. Sla je header op als **Jpeg**. Een andere manier is een *foto uploaden en bijsnijden*.

Nadat het bestand is geüpload dan zie je het bovenin bij *Voorbeeld* staan. Bij *Headertekst* haal je eventueel het vinkje weg. Tenslotte weer *Wijzigingen opslaan*.

| Constraints (Constraint) (Constraint) (Const | Thema's<br>Widgets<br>Menu's<br>Thema enties | Afbeelding uploaden | Je kunt een aangepast, rieader afbeelding uploaden om<br>Afbeeldingen die preces 984 x 242 pixels Jijn worden gel<br>kies een afbeelding van je computer. |
|----------------------------------------------------------------------------------------------------|----------------------------------------------|---------------------|----------------------------------------------------------------------------------------------------|
| I Instellingen                                                                                                    | Header                                       |                     | G:\Software\Ontwerpen \ Bladeren ()ploaden                                                                                                    |
| Menu invouwen                                                                                                    | Achtergrond<br>Custom Design<br>Mobile       |                     | or<br>Choose from image library                                                                                                    |
| Headertekst                                                                                                    |                                              |                     |                                                                                                    |
| Headertekst                                                                                                    | Show header text with your image.            |                     |                                                                                                    |
| Tekstideur herstellen                                                                                                    | Hiermee herstel je de standaard heade        | er be               |                                                                                                    |
| Witchingen opplaan                                                                                                    | Originele header tekst herstellen            |                     |                                                                                                    |